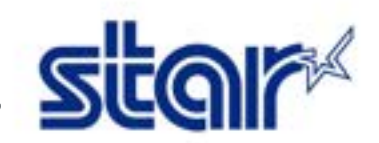

\*Ce manuel est pour mC-Print 3 (modèle bluetooth)

\*\*Branchez l'imprimante avant de suivre ce manuel

- 1. Trouvez un objet fin comme un stylo, et pressez le bouton "RESET" au dos de l'imprimante
- 2. Restez appuyé sur le bouton "RESET" et allumez l'imprimante en même temps
- 3. La LED couleur vert (icône réseau) devant l'imprimante se mettra à clignoter.

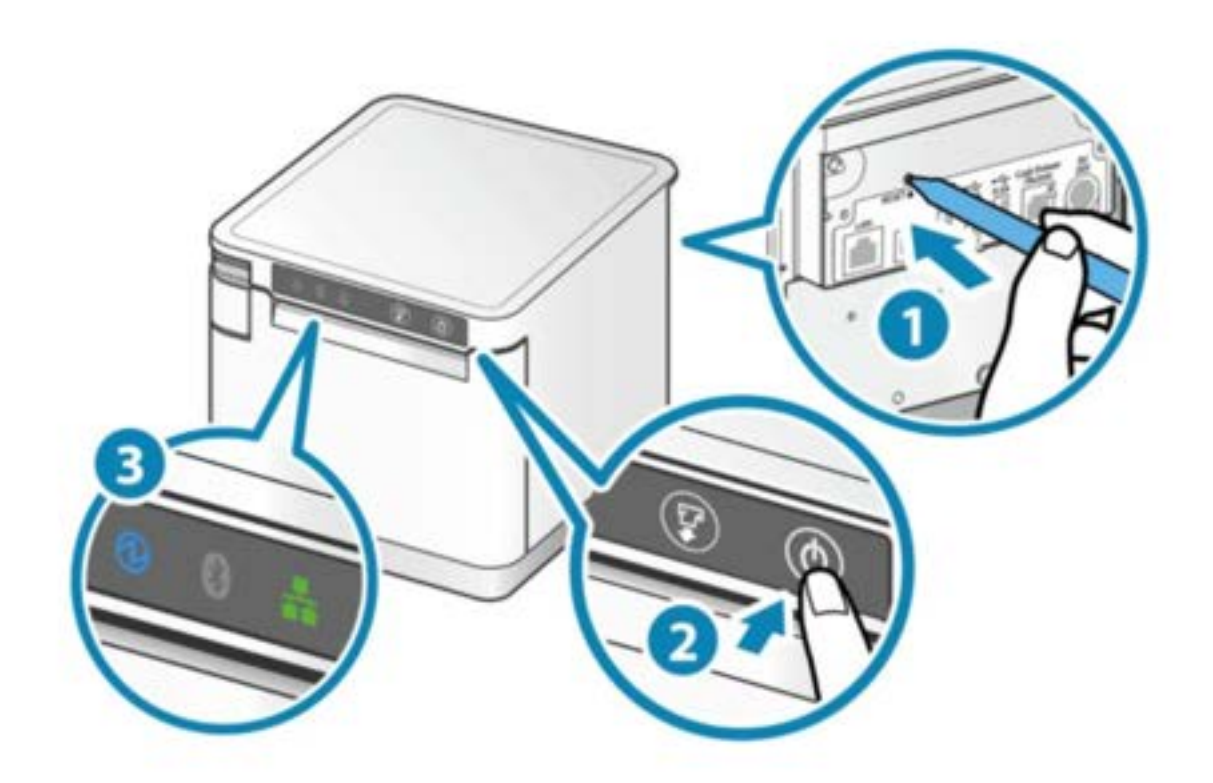

4. Pressez le bouton FEED pour sélectionner l'icone Bluetooth

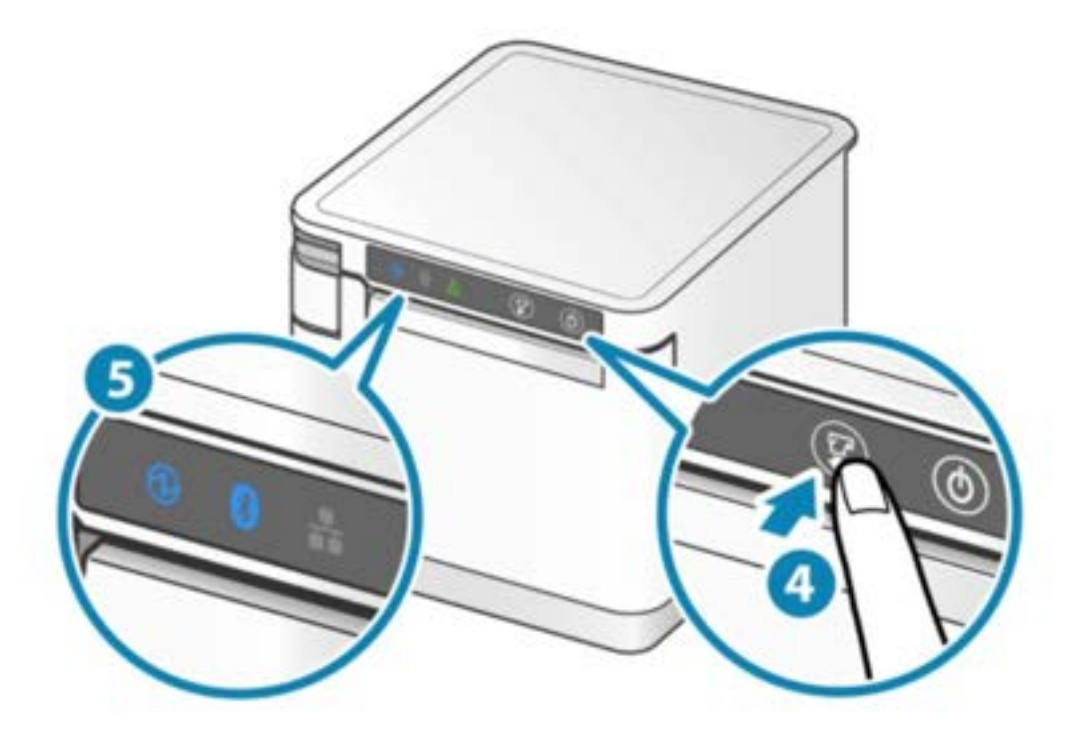

5. Appuyer à nouveau sur la touche FEED et la maintenir enfoncée jusqu'à ce que la LED s'éteigne.

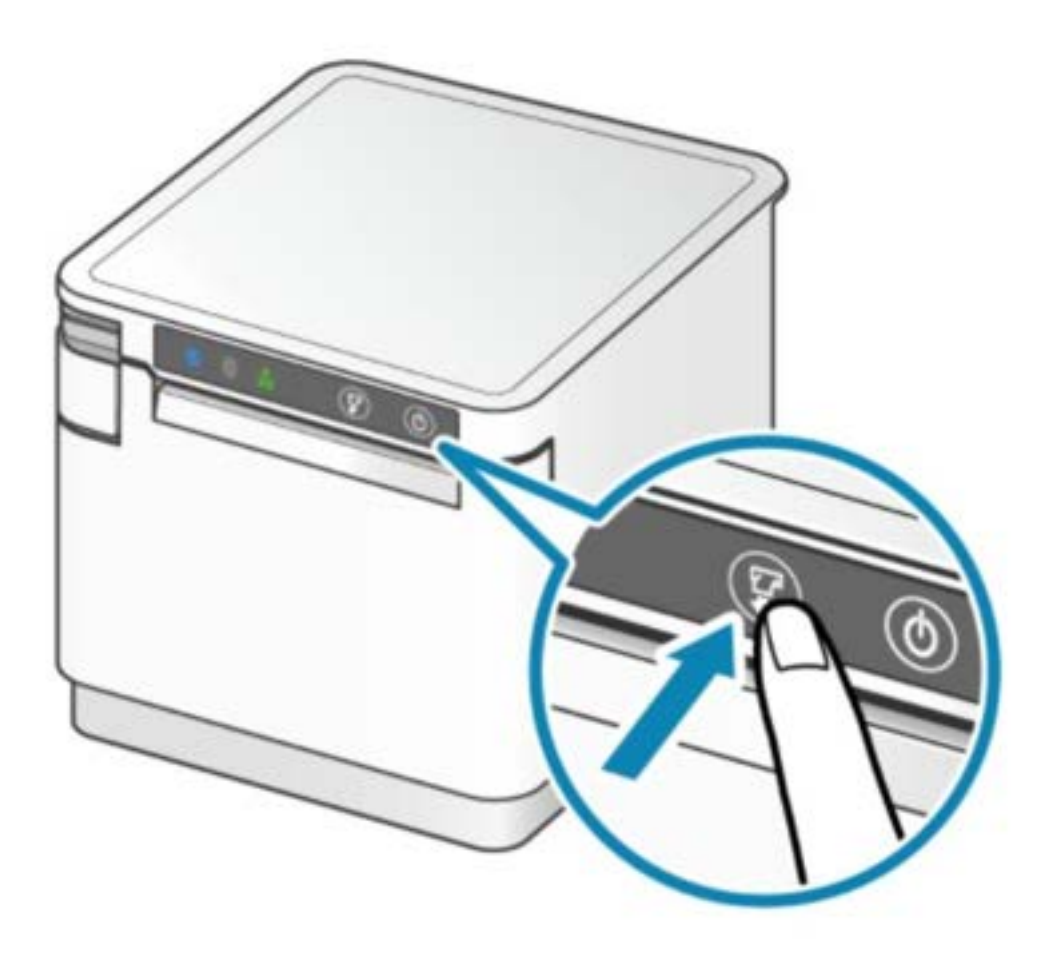

6. Une fois l'initialisation terminée, l'imprimante émet un son.